# Configurare CUCM per la connessione IPSec tra i nodi

# Sommario

Introduzione Prerequisiti Requisiti Componenti usati Configurazione Panoramica della configurazione Verifica connettività IPsec Verifica certificati IPSec Scarica certificato radice IPSec dal Sottoscrittore Carica certificato radice IPSec dal Sottoscrittore al server di pubblicazione Configura criterio IPSec Verifica Risoluzione dei problemi Informazioni correlate

# Introduzione

In questo documento viene descritto come stabilire la connettività IPsec tra i nodi Cisco Unified Communications Manager (CUCM) all'interno di un cluster.

Nota: Per impostazione predefinita, la connessione IPSec tra i nodi CUCM è disabilitata.

# Prerequisiti

#### Requisiti

Cisco raccomanda la conoscenza di CUCM.

#### Componenti usati

Le informazioni fornite in questo documento si basano sulla versione 10.5(1) di CUCM.

Le informazioni discusse in questo documento fanno riferimento a dispositivi usati in uno specifico ambiente di emulazione. Su tutti i dispositivi menzionati nel documento la configurazione è stata ripristinata ai valori predefiniti. Se la rete è operativa, valutare attentamente eventuali conseguenze derivanti dall'uso dei comandi.

# Configurazione

Utilizzare le informazioni descritte in questa sezione per configurare CUCM e stabilire la connettività IPSec tra i nodi di un cluster.

#### Panoramica della configurazione

Di seguito sono riportati i passaggi della procedura, descritti in dettaglio nelle sezioni seguenti:

- 1. Verificare la connettività IPSec tra i nodi.
- 2. Controllare i certificati IPSec.
- 3. Scaricare i certificati radice IPsec dal nodo del Sottoscrittore.
- 4. Caricare il certificato radice IPSec dal nodo Sottoscrittore al nodo Server di pubblicazione.
- 5. Configurare il criterio IPSec.

#### Verifica connettività IPsec

Per verificare la connettività IPsec tra i nodi, completare i seguenti passaggi:

- 1. Accedere alla pagina Amministrazione del sistema operativo del server CUCM.
- 2. Selezionare **Servizi > Ping**.
- 3. Specificare l'indirizzo IP del nodo remoto.

4. Selezionare la casella di controllo **Convalida IPSec** e fare clic su **Ping**. Se non è disponibile una connettività IPsec, i risultati saranno simili a quelli riportati di seguito:

| Ping Configuration                                                                                                    |              |  |  |  |  |
|----------------------------------------------------------------------------------------------------|--------------|--|--|--|--|
| Ping                                                                                                    |              |  |  |  |  |
| - Status                                                                                                    |              |  |  |  |  |
| i Status: Ready                                                                                                    |              |  |  |  |  |
| Ping Settings                                                                                                    |              |  |  |  |  |
| Hostname or IP Address*                                                                                                    | 10.106.110.8 |  |  |  |  |
| Ping Interval*                                                                                                    | 1.0          |  |  |  |  |
| Packet Size*                                                                                                    | 56           |  |  |  |  |
| Ping Iterations                                                                                                    | 1 🔹          |  |  |  |  |
| Validate IPSec                                                                                                    |              |  |  |  |  |
| Ping Results                                                                                                    |              |  |  |  |  |
| IPSec connection failed<br>Reasons :<br>a)No IPSec Policy on 10.106.110.8<br>b)Invalid Certificates IPSec connection failed<br>Reasons :<br>a)No IPSec Policy on 10.106.110.8<br>b)Invalid Certificates |              |  |  |  |  |
|                                                                                                    |              |  |  |  |  |

#### Verifica certificati IPSec

Per controllare i certificati IPSec, completare la procedura seguente:

- 1. Accedere alla pagina Amministrazione del sistema operativo.
- 2. Passare a Protezione > Gestione certificati.
- 3. Cercare i certificati IPSec (accedere separatamente ai nodi del server di pubblicazione e del Sottoscrittore).

**Nota:** Il certificato IPSec del nodo del Sottoscrittore non è in genere visualizzabile dal nodo del server di pubblicazione. È tuttavia possibile visualizzare i certificati IPSec del nodo del server di pubblicazione in tutti i nodi del Sottoscrittore come certificato di attendibilità IPSec.

Per abilitare la connettività IPSec, è necessario disporre di un certificato IPSec di un nodo impostato come certificato **di trust IPSec** dell'altro nodo:

|                           |                          | PUB                        | LISHER                   |                          |                          |                                                                  |
|---------------------------|--------------------------|----------------------------|--------------------------|--------------------------|--------------------------|------------------------------------------------------------------|
| Certificate List (1       | - 2 of 2)                |                            |                          |                          |                          | Rows p                                                           |
| Find Certificate List whe | re Certificate 👻         | begins with 🔫 ipse         | ec                       | Find Clear Filter        | 4 =                      |                                                                  |
| Certificate *             | Common Name              | Туре                       | Distribution             | Issued By                | Expiration               | Description                                                      |
| ipsec<br>ipsec-trust      | cucm912pub<br>cucm912pub | Self-signed<br>Self-signed | cucm912pub<br>cucm912pub | cuem912pub<br>cuem912pub | 03/20/2019<br>03/20/2019 | Self-signed certificate generated by system<br>Trust Certificate |
| Generate Self-signed      | Root certificates        | Certificate chain          | Download CTL Ge          | nerate CSR               | ad CSR_                  |                                                                  |
|                           |                          | SUB                        | SCRIBER                  |                          |                          |                                                                  |
| Certificate List (.       | 1 - 2 of 2)              |                            |                          |                          |                          | Rows                                                             |
| Find Certificate List wh  | ere Certificate -        | begins with 🛛 🚽 ip         | 88C                      | Find Clear Filter        | ÷ =                      |                                                                  |
| Certificate *             | Common Name              | Туре                       | Distribution             | Issued By                | Expiration               | Description                                                      |
| ipsec                     | cucm10sub                | Self-signed                | cucm10sub                | cucm10sub                | 12/14/2019               | Self-signed certificate generated by system                      |
| ipsec-trust               | cucm912pub               | Self-signed                | oucm912pub               | cucm912pub               | 03/20/2019               | Trust Certificate                                                |
| Generate Self-signe       | d Upload Certificate     | /Certificate chain         | Generate CSR             |                          |                          |                                                                  |

#### Scarica certificato radice IPSec dal Sottoscrittore

Completare questa procedura per scaricare il certificato radice IPsec dal nodo del Sottoscrittore:

- 1. Accedere alla pagina Amministrazione del sistema operativo del nodo Sottoscrittore.
- 2. Passare a Protezione > Gestione certificati.
- 3. Aprire il certificato radice IPSec e scaricarlo nel formato .pem:

| (                     |                     | SUB              | SCRIBER      |                   |            |                                             |
|-----------------------|---------------------|------------------|--------------|-------------------|------------|---------------------------------------------|
| Certificate List      | (1 - 2 of 2)        | 000              | Serribert    |                   |            | Row                                         |
| Find Certificate List | where Certificate - | begins with 🔸 ip | 880          | Find Clear Filter | + =        |                                             |
| Certificate *         | Common Name         | Туре             | Distribution | Essued By         | Expiration | Description                                 |
| psec                  | cucm10sub           | Self-signed      | cucm10sub    | cucm10sub         | 12/14/2019 | Self-signed certificate generated by system |
| psec-trust            | cucra912pub         | Self-signed      | cucm912pub   | cucm912pub        | 03/20/2019 | Trust Certificate                           |

| Certificate Details for cucm10sub, ipsec                                                                                                    |
|----------------------------------------------------------------------------------------------------|
| Regenerate 🗿 Generate CSR 🧃 Download .PEM File 🗿 Download .DER File                                                                                                    |
| Status<br>Status: Ready                                                                                                    |
| Certificate Settings                                                                                                    |
| File Name  ipsec.pem    Certificate Purpose  ipsec    Certificate Type  certs    Certificate Group  product-cpi    Description(friendly, name)  Self-signed certificate generated by system                                                                                                    |
| Certificate File Data                                                                                                    |
| Version: V3<br>Serial Number: 6B71952138766EF415EFE831AEB5F943<br>SignatureAlgorithm: SHA1withRSA (1.2.840.113549.1.1.5)<br>Issuer Name: L=blr, ST=karnataka, CN=cucm10sub, OU=cucm, O=cisco, C=IN<br>Validity From: Mon Dec 15 23:26:27 IST 2014<br>To: Sat Dec 14 23:26:26 IST 2019<br>Subject Name: L=blr, ST=karnataka, CN=cucm10sub, OU=cucm, O=cisco, C=IN<br>Key: RSA (1.2.840.113549.1.1.1)<br>Key: value: |
| 30818902818100a376b6ad7825abe3069a421538c851a32d815321de77791985f99f2f9a      4b695016352b98cc72b26461cc629d0d2b35fc774d20fa13ae6c476164b7ccca82eb73034      7b6ad7e5069d732468f501ba53a018f9bbe422f6c76a4e4023fbad9bcf2f7d122cbe681375      feb7adb41068344a97a4f9b224180c6f8b223f75194ec7d987b0203010001      Extensions: 3 present      [                                                                       |
| Regenerate Generate CSR Download .PEM File Download .DER File                                                                                                    |
| Close                                                                                                    |

#### Carica certificato radice IPSec dal Sottoscrittore al server di pubblicazione

Per caricare il certificato radice IPsec dal nodo Sottoscrittore al nodo Server di pubblicazione, completare la procedura seguente:

- 1. Accedere alla pagina Amministrazione del sistema operativo del nodo Publisher.
- 2. Passare a Protezione > Gestione certificati.
- 3. Fare clic su **Upload Certificate/Certificate chain** e caricare il certificato radice IPsec del nodo del Sottoscrittore come certificato **di attendibilità IPSec**:

| Show - Settings - Security -                                                        | Software Upgrades - Services - Help -                                                                     |
|-------------------------------------------------------------------------------------|----------------------------------------------------------------------------------------------------|
| Certificate List                                                                    |                                                                                                    |
| Generate Self-signed                                                                | pad Certificate/Certificate chain 👔 Download CTL 🛐 Generate CSR 🛐 Download CSR                            |
| Status                                                                              | 🥑 Upload Certificate/Certificate chain - Mozilla Firefox                                                  |
| i 2 records found                                                                   | https://10.106.122.155/cmplatform/certificateUpload.do                                                    |
|                                                                                     | Upload Certificate/Certificate chain                                                                      |
| Certificate List (1 - 2 of 2,                                                       | Upload The Close                                                                                          |
| Find Certificate List where Certi                                                   |                                                                                                    |
| Certificate Common Name<br>ipsec <u>oucm912pub</u><br>ipsec-trust <u>oucm912pub</u> | Status<br>Warning: Uploading a cluster-wide certificate will distribute it to all servers in this cluster |
| Generate Self-signed Uplo                                                           | Upload Certificate/Certificate chain                                                                      |
|                                                                                     | Certificate Purpose* ipsec-trust                                                                          |
|                                                                                     | Upload File Browse_ ipsec.pem                                                                             |
|                                                                                     | Upload Close                                                                                              |
|                                                                                     | i *- indicates required item.                                                                             |

4. Dopo aver caricato il certificato, verificare che il certificato radice IPsec del nodo del Sottoscrittore venga visualizzato come illustrato di seguito:

| Certificate List      | (1 - 3 of 3)        |                    |              |                   |            | Rows                                        |
|-----------------------|---------------------|--------------------|--------------|-------------------|------------|---------------------------------------------|
| Find Certificate List | where Certificate - | begins with 🛛 🛨 ip | 88C          | Find Clear Filter | 4 =        |                                             |
| Certificate *         | Common Name         | Туре               | Distribution | Issued By         | Expiration | Description                                 |
| psec                  | cucm912pub          | Self-signed        | cucm912pub   | cucm912pub        | 03/20/2019 | Self-signed certificate generated by system |
| psec-trust            | cucm10sub           | Self-signed        | cucm10sub    | cucm10sub         | 12/14/2019 | Signed Certificate                          |
| osec-trust            | cucm912pub          | Self-signed        | cucm912pub   | cuam912pub        | 03/20/2019 | Trust Certificate                           |

**Nota:** Se è necessario abilitare la connettività IPSec tra più nodi in un cluster, è necessario scaricare anche i certificati radice IPSec per tali nodi e caricarli nel nodo di Publisher mediante la stessa procedura.

#### Configura criterio IPSec

Per configurare il criterio IPSec, completare la procedura seguente:

- 1. Accedere alla pagina Amministrazione del sistema operativo del server di pubblicazione e ai nodi del Sottoscrittore separatamente.
- 2. Selezionare Protezione > Configurazione IPSEC.
- 3. Utilizzare queste informazioni per configurare i dettagli dell'IP e del certificato:

PUBLISHER : 10.106.122.155 & cucm912pub.pem SUBSCRIBER: 10.106.122.15 & cucm10sub.pem

| L L Cisco             | Unified Operating System Administrati           |
|-----------------------|-------------------------------------------------|
| CISCO CISCO           | Unified Operating System Administrati           |
| For cisco             | onined communications solutions                 |
| Show + Settings + 5   | iecurty + Software Upgrades + Services + Help + |
| IPSEC Policy Configu  | ration PUBLISHER                                |
| Save                  |                                                 |
| The system is in nor  | n-FIPS Mode                                     |
| IPSEC Policy Details  |                                                 |
| Policy Group Name *   | ToSubscriber                                    |
| Policy Name*          | ToSub                                           |
| Authentication Method | Certificate                                     |
| Preshared Key         |                                                 |
| Peer Type*            | Different -                                     |
| Certificate Name*     | cucm10sub.pem                                   |
| Destination Address*  | 10.106.122.159                                  |
| Destination Port*     | ANY                                             |
| Source Address*       | 10.106.122.155                                  |
| Source Port*          | ANY                                             |
| Mode*                 | Transport 🔹                                     |
| Remote Port *         | 500                                             |
| Protocol *            | TCP .                                           |
| Encryption Algorithm* | 3069 .                                          |
| Hash Algorithm*       | SHA1 -                                          |
| ESP Algorithm*        | AES 128 .                                       |
| Phase 1 DH Group-     |                                                 |
| Phase One Life Time*  | 3600                                            |
| Phase One DH 4        | Group 2                                         |
|                       |                                                 |
| Phase 2 DH Group-     |                                                 |
| Phase Two Life Time*  | 3600                                            |
| Phase Two DH *        | Croup 2                                         |
| IPSEC Policy Config   | uration                                         |
| Enable Policy         |                                                 |
|                       |                                                 |
| Save                  |                                                 |

| Cisco L<br>Cisco For Cisco            | Unified Operating System Administra<br>Unified Communications Solutions | ation |  |  |
|---------------------------------------|-------------------------------------------------------------------------|-------|--|--|
| Show + Settings + Se                  | erunty 👻 Software Upgrades 👻 Services 👻 Help 💌                          |       |  |  |
| IPSEC Policy Configuration SUBSCRIBER |                                                                         |       |  |  |
| Save                                  |                                                                         |       |  |  |
| The system is in non-                 | -FTPS Mode                                                              | _     |  |  |
| IPSEC Policy Details                  |                                                                         |       |  |  |
| Policy Group Name*                    | ToPublisher                                                             |       |  |  |
| Policy Name*                          | ToPublisher                                                             |       |  |  |
| Authentication Method*                | Certificate +                                                           |       |  |  |
| Preshared Key                         |                                                                         |       |  |  |
| Peter Types                           | Different +                                                             |       |  |  |
| Certificate Name*                     | cuom912pub.pem                                                          |       |  |  |
| Destination Address "                 | 10.105.122.155                                                          |       |  |  |
| Destination Port*                     | ANY                                                                     |       |  |  |
| Source Address*                       | 10.105.122.159                                                          |       |  |  |
| Source Port*                          | ANY                                                                     |       |  |  |
| Mode*                                 | Transport +                                                             |       |  |  |
| Remote Part <sup>a</sup>              | 500                                                                     |       |  |  |
| Protocol*                             | TCP +                                                                   |       |  |  |
| Encryption Algorithm*                 | 3DES v                                                                  |       |  |  |
| Hash Algorithm*                       | SHA1 -                                                                  |       |  |  |
| ESP Algorithm <sup>4</sup>            | AES 128 -                                                               |       |  |  |
| -Phase 1 DH Group-                    |                                                                         |       |  |  |
| Phase One Life Time <sup>4</sup>      | 3600                                                                    |       |  |  |
| Phase One DH*                         | Group 2 •                                                               |       |  |  |
| -Phase 2 DH Group-                    |                                                                         |       |  |  |
| Phase Two Life Time *                 | 3600                                                                    |       |  |  |
| Phase Two DH*                         | Group 2 -                                                               |       |  |  |
| IPSEC Policy Configu<br>Enable Policy | ration                                                                  |       |  |  |
| Save                                  |                                                                         |       |  |  |

# Verifica

Completare questa procedura per verificare che la configurazione funzioni e che sia stabilita la connettività IPsec tra i nodi:

- 1. Accedere all'amministrazione del sistema operativo del server CUCM.
- 2. Selezionare Servizi > Ping.
- 3. Specificare l'indirizzo IP del nodo remoto.
- 4. Selezionare la casella di controllo **Convalida IPSec** e fare clic su **Ping**.
- Se è stata stabilita la connettività IPsec, verrà visualizzato un messaggio simile al seguente:

| Show - Settings - Security - Software Upgrades - Services - Help - |                                                                    |  |  |  |  |
|--------------------------------------------------------------------|--------------------------------------------------------------------|--|--|--|--|
| Ping Configuration                                                 |                                                                    |  |  |  |  |
| Ping Ping                                                          |                                                                    |  |  |  |  |
| Status                                                             |                                                                    |  |  |  |  |
| i Status: Ready                                                    |                                                                    |  |  |  |  |
| Ping Settings                                                      |                                                                    |  |  |  |  |
| Hostname or IP Address*                                            | 10.106.122.159                                                     |  |  |  |  |
| Ping Interval*                                                     | 1.0                                                                |  |  |  |  |
| Packet Size*                                                       | 56                                                                 |  |  |  |  |
| Ping Iterations                                                    | 1 *                                                                |  |  |  |  |
| Validate IPSec                                                     |                                                                    |  |  |  |  |
| - Ping Results                                                     |                                                                    |  |  |  |  |
| Successfully validated IPS connection to 10.106.122.               | ec connection to 10.106.122.159Successfully validated IPSec<br>159 |  |  |  |  |
|                                                                    |                                                                    |  |  |  |  |
|                                                                    | .41                                                                |  |  |  |  |
| Ping                                                               |                                                                    |  |  |  |  |

# Risoluzione dei problemi

Al momento non sono disponibili informazioni specifiche per la risoluzione dei problemi di questa configurazione.

### Informazioni correlate

- Guida all'amministrazione del sistema operativo Cisco Unified Communications, versione
  8.6(1) Impostazione di un nuovo criterio IPsec
- Documentazione e supporto tecnico Cisco Systems